## 予約システムの登録方法

①下記URL又はQRコードより予約システムを起動する。

https://coubic.com/misato-p

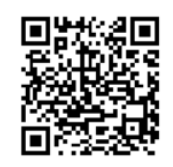

## ②予約タブをクリックする。③緑色の「予約受付中」をクリックする。

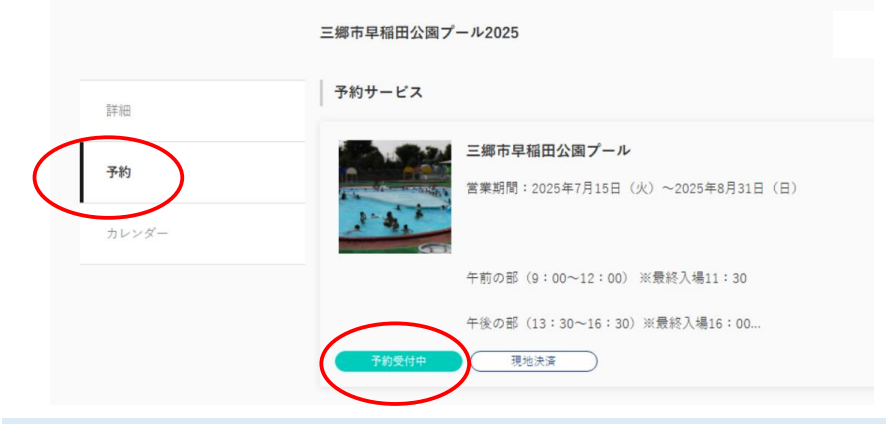

## ④青色の「ゲスト予約」をクリックする。

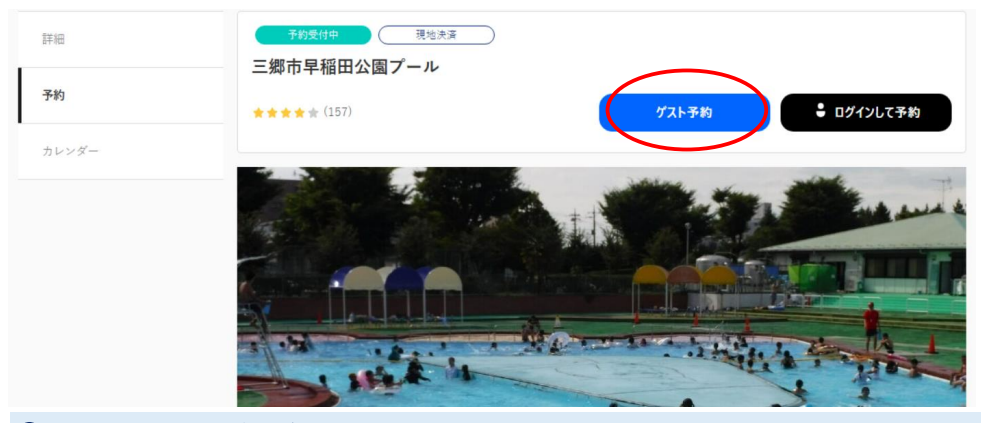

⑤利用したい人数を選択する。

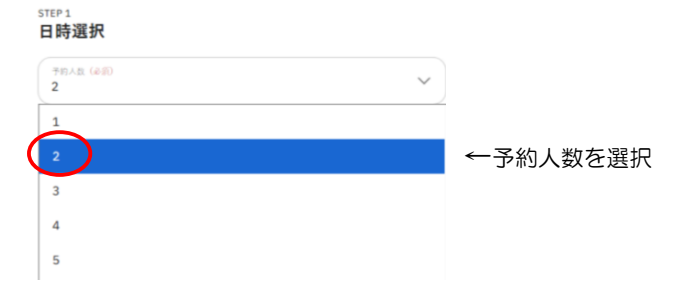

## ⑥利用したい日付を選択する。

| 1.日時累代        |        | 2    | 8819.94 |      | 3. | 日支払い方法 |         |
|---------------|--------|------|---------|------|----|--------|---------|
| =             | 湖市早稲田公 | 園ブール |         |      |    | >      |         |
| STEP1<br>日時選打 | 沢      |      |         |      |    |        |         |
| *#AB (        | e m)   |      |         |      |    | ~      |         |
| <             | <      |      |         | 1    |    | >      |         |
| B             | я      | 火    | 水       | *    | ÷  | ±      |         |
|               |        | 5    | 2       | 3    | 4  | 5      |         |
| 6             | 7      |      | 9       | 10   | 11 | 12     |         |
| 33            | 14     | 15   |         | 17   | 18 | 19     | ←利用日を選択 |
| 20            | 21     | 22   | 23      | (24) | 25 | 26     |         |
| (27)          | (28)   | 29   | 30      | (31) |    |        |         |

| ⑦利用したい時間を選択す | する。     |       |    |        |    |        |        |        |     |  |
|--------------|---------|-------|----|--------|----|--------|--------|--------|-----|--|
|              | 1.0088  |       | 2  | .台东楼漫朝 |    | 3.1    | 6支払い方法 |        |     |  |
|              |         |       | 1  | 2      | 3  | 4      | 5      |        |     |  |
|              | 6       | 7     | 8  | 9      | 10 | 11     | 12     |        |     |  |
|              | 13      | 34    | 15 | 16     | 17 | 18     | 19     |        |     |  |
|              | 20      | 21    | 22 | 23     | 24 | 25     | 26     |        |     |  |
|              | 27      | 28    | 29 | 30     | 31 |        |        |        |     |  |
|              | 09:00 - | 12:00 |    |        |    | 16.9.C | 350 🥑  | ←利用時間を | を選択 |  |
|              | 13:30 - | 16:30 |    |        |    | 熟明     | 350 🔿  |        |     |  |

⑧お客様情報を入力する。

| step 2<br>お客様情報 |       |   |                |
|-----------------|-------|---|----------------|
| £t (⊉∰)         | a (2) | ← | 氏名             |
| ×-127FLZ (@ 11) |       |   | メールアド<br>電話番号を |
| 電話書号 (必須)       |       |   |                |

⑨お支払い方法の「現地決済」にチェックを入れ、「予約確認」をクリックする。

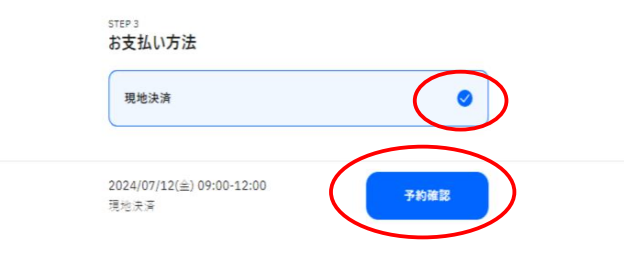

⑩予約確認画面を確認し、問題がなければ「利用規約に同意する」にチェックをして予約確定ボタンをクリックする。

| 0             |
|---------------|
|               |
|               |
|               |
| 入れて、<br>ください。 |
|               |

登録いただいたメールアドレスに完了メールが届いたら、登録完了となります。
※来園時に予約システムの登録完了メールを確認させていただきます。

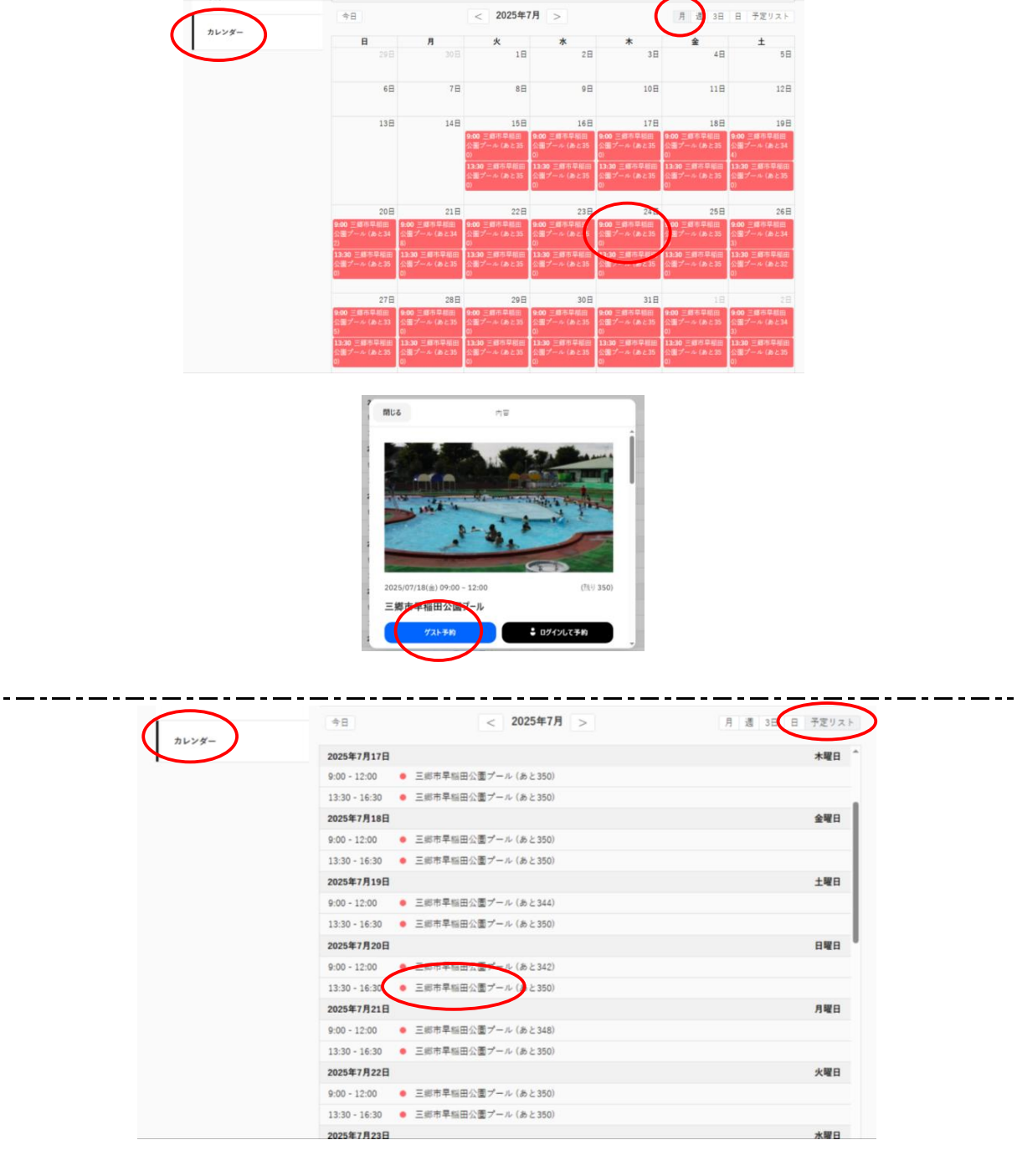

■予約タブ以外にも、カレンダータブからも予約することができます。

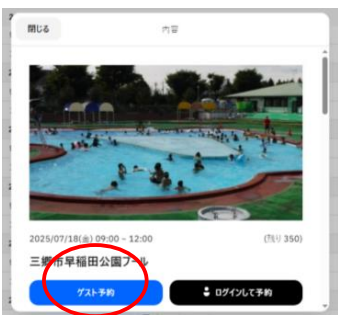